## Primo accesso / recupero Numero ID

## Istruzioni per gli studenti con casella @stud.unifi.it

1. collegarsi alla pagina di accesso: https://papercut.unifi.it e cliccare su Continua con Google

## 2. inserire il proprio indirizzo email di Ateneo stud.unifi.it

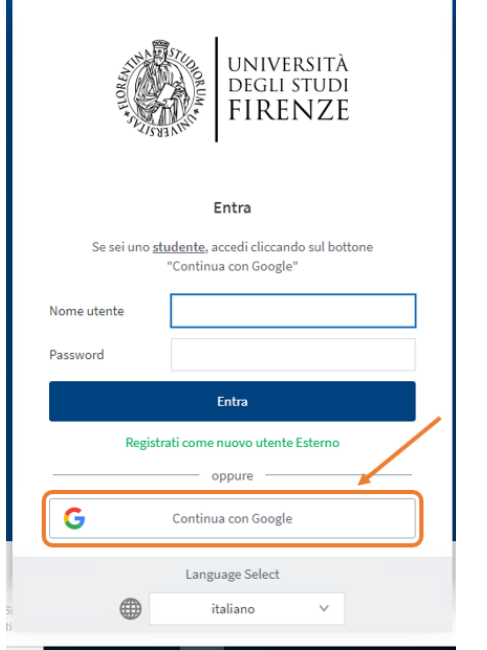

|                                                                                     | Accedi                                                       |                       |                                     |    |
|-------------------------------------------------------------------------------------|--------------------------------------------------------------|-----------------------|-------------------------------------|----|
| Co                                                                                  | ntinua su Papero                                             | Cut MF                |                                     |    |
| Indirizzo email o n                                                                 | umero di telefono —                                          |                       |                                     |    |
|                                                                                     | @stud.unifi.it                                               |                       |                                     |    |
| Non ricordi l'indir                                                                 | izzo email?                                                  |                       |                                     |    |
|                                                                                     |                                                              |                       |                                     |    |
| Per continuare, Go<br>indirizzo email, la<br>profilo con l'app P                    | oogle condividerà il<br>preferenza per la li<br>aperCut MF.  | tuo nom<br>ngua e l'i | ne, il tuo<br>immagine de           | el |
| Per continuare, Gr<br>indirizzo email, la<br>profilo con l'app P<br>Crea un account | oogle condividerà il<br>preferenza per la lii<br>aperCut MF. | tuo nom<br>ngua e l'i | ne, il tuo<br>immagine de<br>Avanti | Ð  |

## 3. digitare le **credenziali di accesso alla posta elettronica di Ateneo** (matricola e password)

UNIVERSITÀ Degli studi

FIRENZE SIAF

INFORMATICO

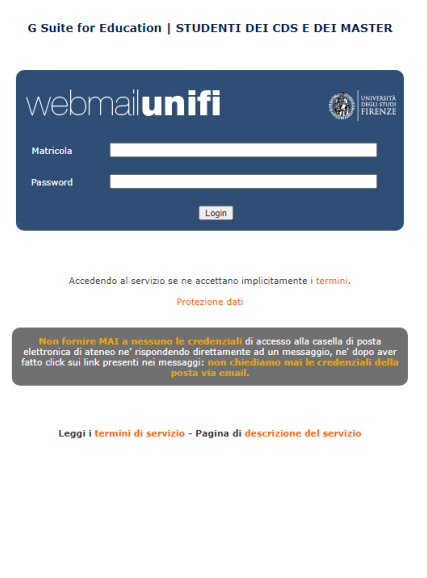

4. cliccare su [Mostra] per recuperare il proprio **Numero ID.** Nel caso si utilizzi un dispositivo iOS è necessario cliccare su "Visualizza in versione desktop"

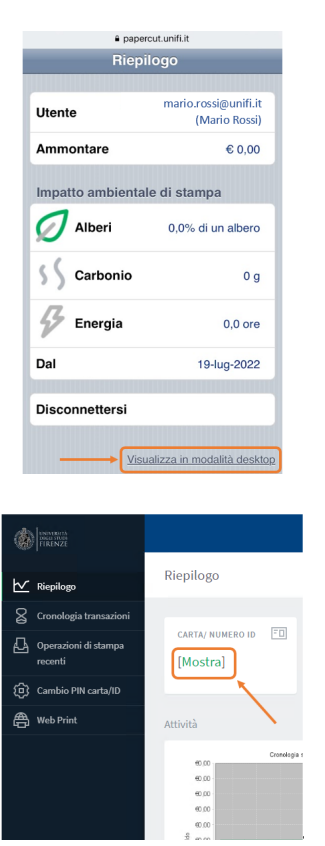

5. sullo scanner cliccare su **Registrazione** e quindi digitare il proprio Numero ID 6. a questo punto è possibile scegliere la destinazione e quindi avviare la prima scansione seguendo la procedura guidata

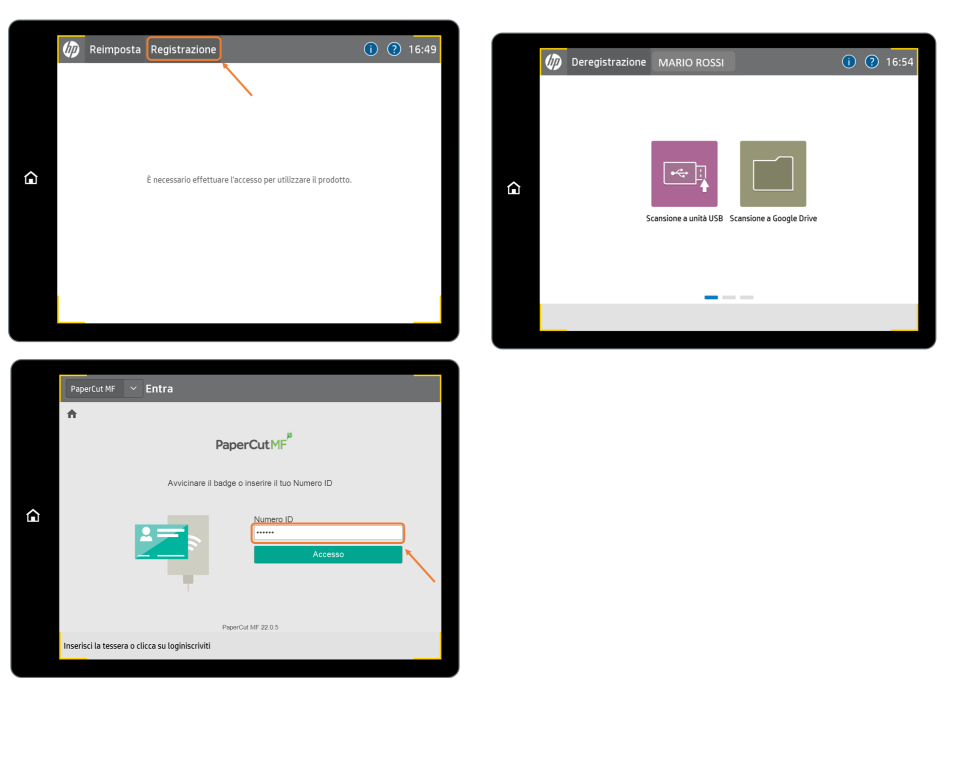